EKOGALVA s.r.o., Santiniho 17/27, 591 02 Žďár nad Sázavou www.ekoscroll.cz, info@ekoscroll.cz

# Návod na instalaci internetového modulu Tiemme 4HEAT

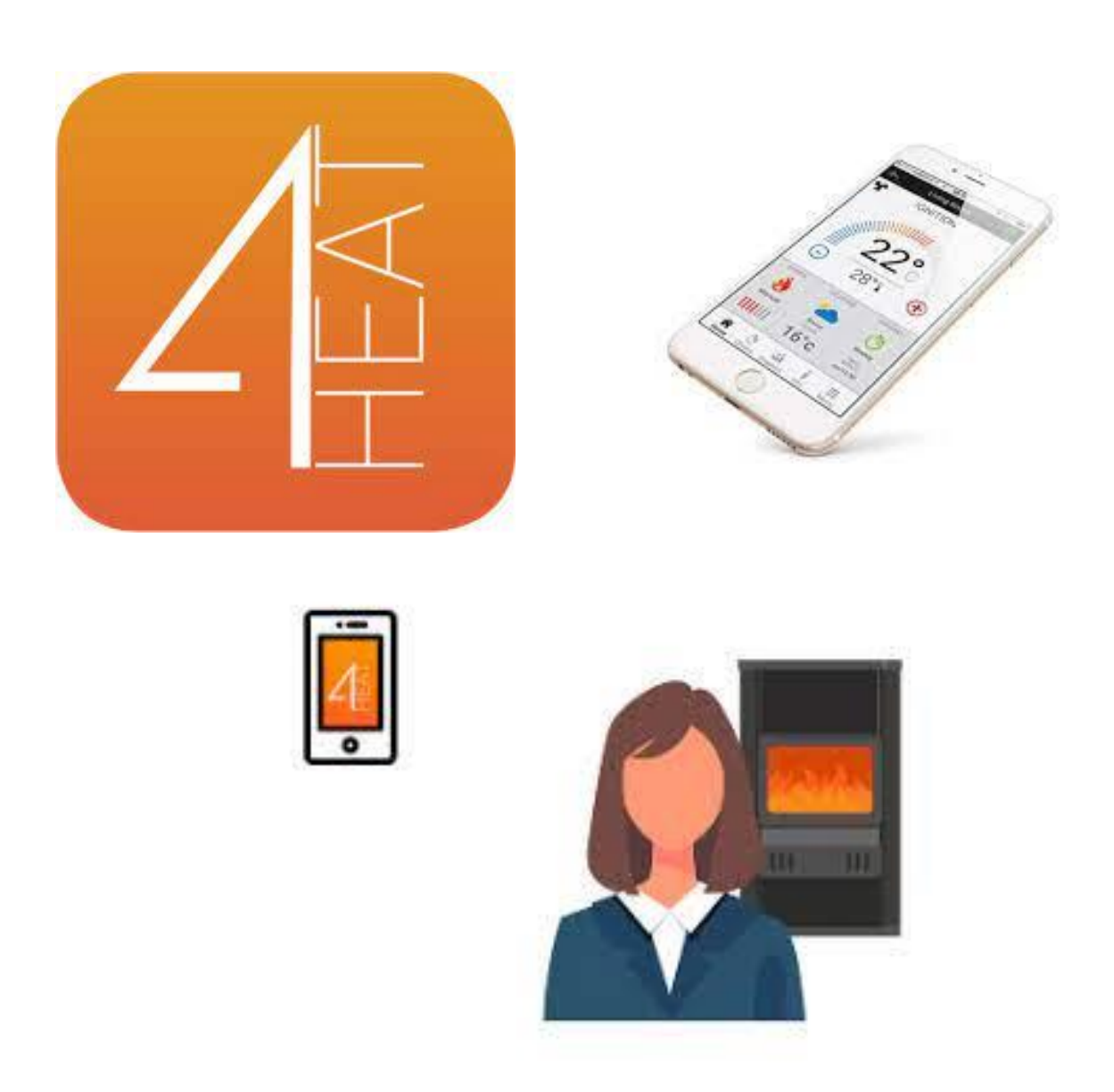

## Obsah

| Návod na instalaci internetového modulu Tiemme 4HEAT | 1 |
|------------------------------------------------------|---|
| SYSTÉMOVÁ ARCHITEKTURA                               | 2 |
| MÍSTNÍ PŘIPOJENÍ A DÁLKOVÉ PŘIPOJENÍ                 | 2 |
| SPECIFIKACE                                          | 2 |
| TLAČÍTKO A LED DIODY                                 | 3 |
| INSTALACE                                            | 4 |
| NOVÁ KONFIGURACE 4 HEAT                              | 4 |

### SYSTÉMOVÁ ARCHITEKTURA

Struktura se skládá ze tří systémů:

4HEAT MODULE: hardwarové zařízení, které propojuje řídící jednotku kotle nebo kamen a místní síť Wi-Fi

CLOUD SERVER: infrastruktura webového serveru, která umožňuje ukládání dat a funguje jako centrum pro vzdálenou komunikaci

4HEAT: aplikace pro chytré telefony, dostupná v obchodech Google Play a App Store zdarma, která umožňuje uživateli propojení s řídící jednotkou kotle nebo kamen.

## MÍSTNÍ PŘIPOJENÍ A DÁLKOVÉ PŘIPOJENÍ

Místní připojení:

Připojení mezi modulem 4HEATModule a APP probíhá prostřednictvím domácí sítě Wi-Fi, pouze pokud jsou oba připojeni ke stejné síti Wi-Fi.

#### Vzdálené připojení:

O vzdáleném připojení mluvíme, když v době používání aplikace je uživatel mimo domov. V tomto případě aplikace využívá datové spojení vašeho smartphonu a cloudového serveru. Časy vzdáleného připojení se mohou lišit v závislosti na provozu datové sítě, podmínkách připojení k síti a provozu na serveru. V nejhorším případě může dojít ke zpoždění připojení až o 5 minut.

| Komunikační<br>porty RS485 |                                                     |
|----------------------------|-----------------------------------------------------|
| Komunikační<br>porty RS232 | Propojení 4 HEAT – řídící jednotka kotle nebo kamen |
| Zdroj napájení             | 5V                                                  |
| Kryt                       | ABS pouzdro                                         |
| Teplotní rozsah            | -20 ° ÷ 60 °                                        |
| Montáž                     | 3,5 mm samořezné šrouby                             |

#### SPECIFIKACE

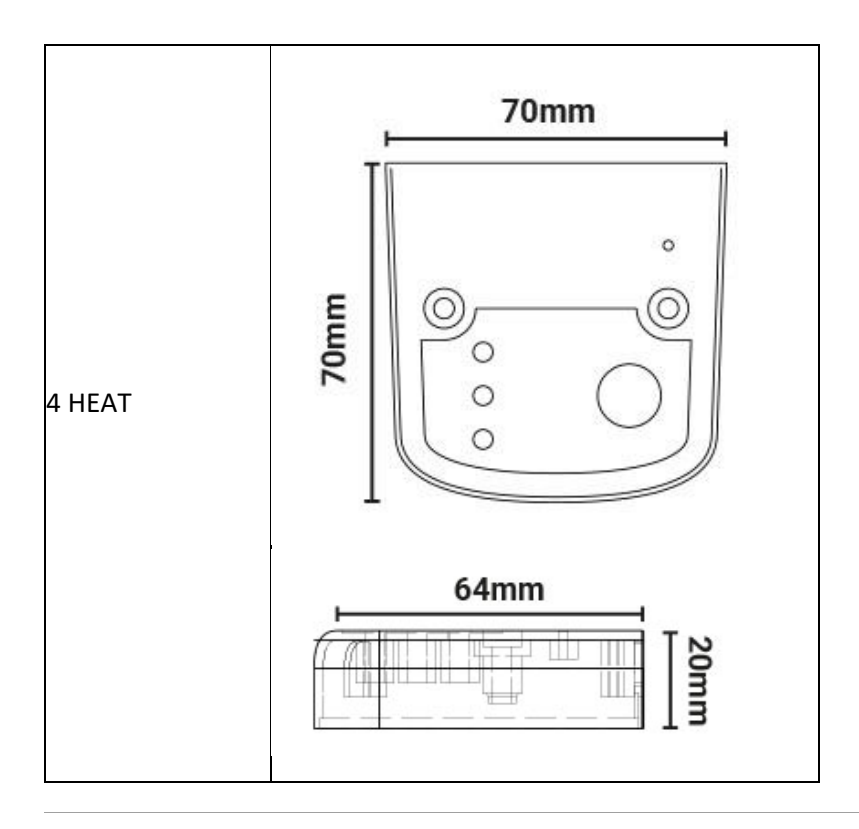

Tiemme elettronica zaručuje provoz zařízení pouze pomocí dodaných kabelů. K RS232 lze připojit pouze jedno zařízení, a to je zařízení 4HEAT.

## TLAČÍTKO A LED DIODY

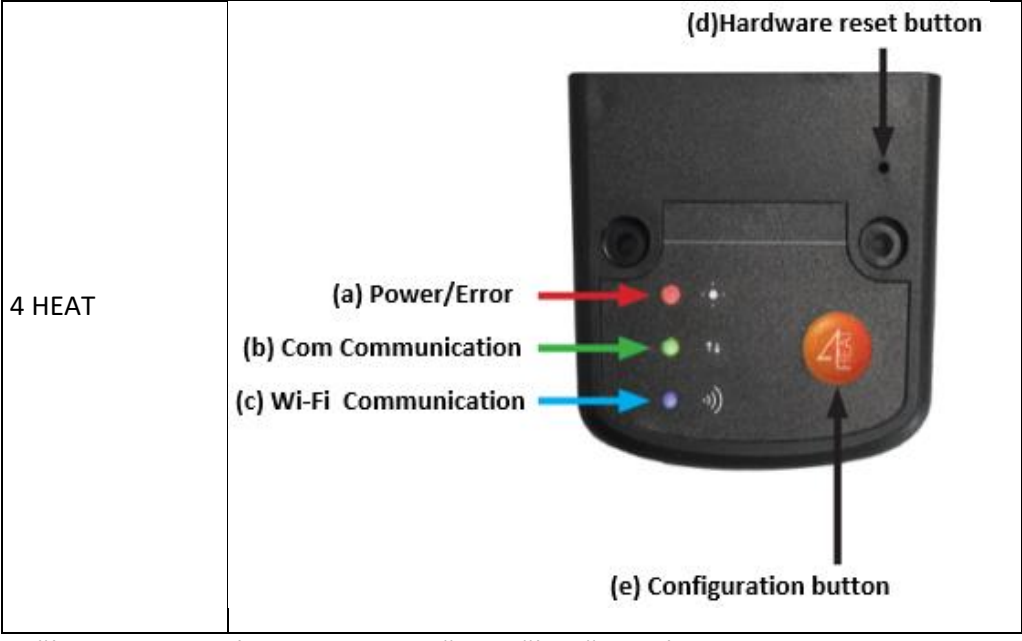

Tlačítko hardwarového resetu: stiskněte v případě trvalé poruchy produktu.

#### INSTALACE

Připojte modul 4 HEAT do el. sítě pomocí napájecí šňůry s adaptérem a připojte modul 4 HEAT originálním datovým kabelem k řídící jednotce kotle / kamen. Datový kabel nesmí být prodlužovaný ani jinak upravovaný.

LED červená (a) svítí, zelená (b) svítí, modrá (c) svítí

Zmáčkněte tlačítko (e): zelená svítí, červená a modrá bliká

#### NOVÁ KONFIGURACE 4 HEAT

Nejdříve je třeba připojit smartphone k síti Wi-Fi a odpojit ho od datového připojení. Při spuštění aplikace budete vyzváni k výběru jazyka. Postup konfigurace zařízení 4HEAT je vysvětlen níže:

Vytvořte si účet s platnou emailovou adresou a heslem podle svého výběru vyplněním všech polí. Tlačítkem Set UP vytvoříte nový účet.

Po tomko kroku připojte telefon k Wi-Fi 4HEAT.

| 10:24                                           | 10:24 ම් <b>* .ul ඉ</b> |       | 4 |  |
|-------------------------------------------------|-------------------------|-------|---|--|
| •                                               | Choose your device      |       |   |  |
|                                                 | ·                       |       | _ |  |
|                                                 | Personal Account        |       |   |  |
|                                                 | Eko                     |       |   |  |
|                                                 | Scroll                  |       |   |  |
|                                                 | Bratranek@ekoscroll.cz  |       |   |  |
|                                                 | 123456                  |       | • |  |
|                                                 | Set Up                  | Login |   |  |
| Forgot Password?                                |                         |       |   |  |
| I accept the <b>privacy policy</b> of the 4HEAT |                         |       |   |  |

Modul 4 HEAT vytváří dočasnou Wi-Fi, ke které se musíte připojit se smartphonem. Chcete-li připojit svůj smartphone k Wi-Fi, přejděte na Wi-Fi-> Nastavení vašeho smartphonu, kde se zobrazí seznam Wi-Fi a vyberte "4HEAT WI-FI". Pokud váš smartphone požádá, aby zůstal pod touto sítí Wi-Fi, musíte to přijmout, jinak nelze konfiguraci provést.

Vyberte "ADD 4HEAT" a postupujte podle pokynů;

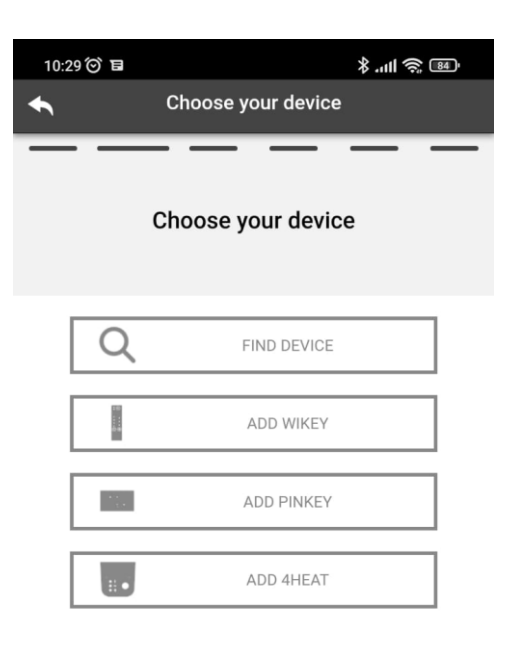

Zkontrolujte, zda modrá a červená LED blikají. Jestliže ne, zmáčkněte tlačítko na modulu.

Na displeji, viz obrázek níže, povrťte "Next".

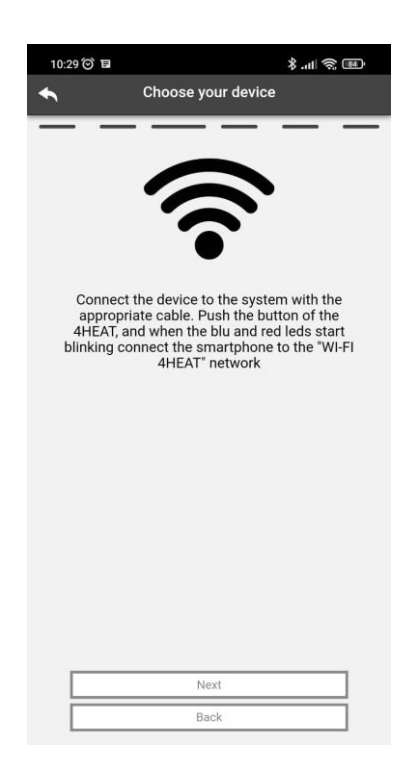

Napište název zařízení a zadejte PIN podle svého výběru. Každé zařízení 4 HEAT má své vlastní jméno a heslo. Povrťte "Next".

| 10:33 河 🖬 🔋        |                         | \$.ill |  |  |  |  |
|--------------------|-------------------------|--------|--|--|--|--|
| Choose your device |                         |        |  |  |  |  |
|                    | ÷ 将                     |        |  |  |  |  |
| 4                  | heat ID: 2101402        | 9      |  |  |  |  |
| Cre                | eate the 6 digit pin co | de     |  |  |  |  |
|                    | 123456                  | Ø      |  |  |  |  |
| and the unit name  |                         |        |  |  |  |  |
|                    | Kamna                   |        |  |  |  |  |
| Advanced Settings  | S                       | >      |  |  |  |  |
|                    | Next                    |        |  |  |  |  |

Jakmile jsou aplikace a modul 4 HEAT připojeny, budete v této fázi vyzváni k výběru domácí Wi-Fi, ke které se má zařízení 4HEAT připojit.

| 10:34 河 🖬 🕐                                  | الا (\$ الد. \$<br>الا                                              | 10:       | 34 河 🖬 🔋           |                                                     | ltn. \$                     | (î;<br>13     |
|----------------------------------------------|---------------------------------------------------------------------|-----------|--------------------|-----------------------------------------------------|-----------------------------|---------------|
| 🔨 Choo                                       | ose your device                                                     | •         | Choose your device |                                                     | evice                       |               |
|                                              | $\overline{\mathbf{A}}$                                             |           | •                  |                                                     |                             |               |
|                                              | · • ·                                                               |           |                    | •••                                                 |                             |               |
| Select your                                  | home WI-FI network                                                  |           | Select             | your home W                                         | -FI netwo                   | rk            |
|                                              | Back                                                                |           |                    | Back                                                |                             |               |
|                                              | Refresh                                                             |           |                    | Refresh                                             |                             |               |
| dv2                                          | ۵                                                                   | dv2       |                    | ekogalva prodej                                     | ina                         | ۵             |
| ekogalva prodejna                            | ۽ چ                                                                 | ekog      | alva               |                                                     | •                           | ۵             |
| testlab                                      | ê                                                                   | testi     | ab                 | CANCEL                                              | ок                          | ۹ 👘           |
| If the desired network is not li<br>then pre | sted, press the button on 4Heat device and<br>ss the Refresh button | If the de | esired network     | k is not listed, press th<br>then press the Refresl | e button on 4He<br>n button | at device and |
| Ente                                         | er SSID manually                                                    |           |                    | Enter SSID manu                                     | ally                        |               |

Ujistěte se, že se i smartphone znovu připojil k domácímu síti Wi-Fi. Po tomto kroku se všechny LED diody na modulu do 10 sekund rozsvítí a zůstanou svítit.

Jestliže nesvítí, nastala při instalaci chyba. Pokud byl postup konfigurace neúspěšný, můžete modul 4HEAT překonfigurovat stisknutím a podržením tlačítka na 10 sekund.

Jakmile je instalace zařízení 4HEATModule dokončena, je třeba aplikaci zavřít a restartovat.